# Elementary Renaissance Learning/Accelerated Reader Reports

## Access Renaissance Learning/Accelerated Reader

- 1. Click on Renaissance Learning tab on your desktop OR go to https://hosted313.renlearn.com/282313
- 2. Click on I'm a Teacher/Administrator
- 3. Log-in using your username and password (email <u>arhelp@wccusd.net</u> if you need your username/password)

## Access Early Literacy Reports

- 1. Click on Star Early Literacy
- 2. Click on Reports
- 3. Click one of the following:
  - **Growth** Shows the growth for a group of students over time, with emphasis on Student Growth Percentile.
  - Instructional Planning Class Provides a list of recommended skills for class or group instruction based on most recent assessment.
  - **Summary** Summarizes student test results for a specific date range.
- 4. Choose specific students or classes and specify the reporting period
- 5. Click View Report

## **Access Star Reading Reports**

- 1. Click on Star Reading Enterprise
- 2. Click on Reports
- 3. Click one of the following:
  - **Growth** Shows the growth for a group of students over time, with emphasis on Student Growth Percentile.
  - **Instructional Planning Class** *Provides a list of recommended skills for class or group instruction based on most recent assessment.*
  - **Summary** Summarizes student test results for a specific date range.
- 4. Choose specific students or classes and specify the reporting period
- 5. Click View Report

## Access Accelerated Reader Reports

- 1. Click on Accelerated Reader Enterprise
- 2. Click on Reports
- 3. Click on Reading Practice
- 4. Click on:
  - **College and Career Readiness** Use Accelerated Reader data to monitor College and Career Readiness.
- 5. Choose specific students or classes and specify the reporting period
- 6. Click View Report